### POUŽITÍ INTERNETOVÉHO PROHLÍŽEČE GOOGLE CHROME

1) https://www.zscernosice.cz sekce Elektronická žákovská knížka

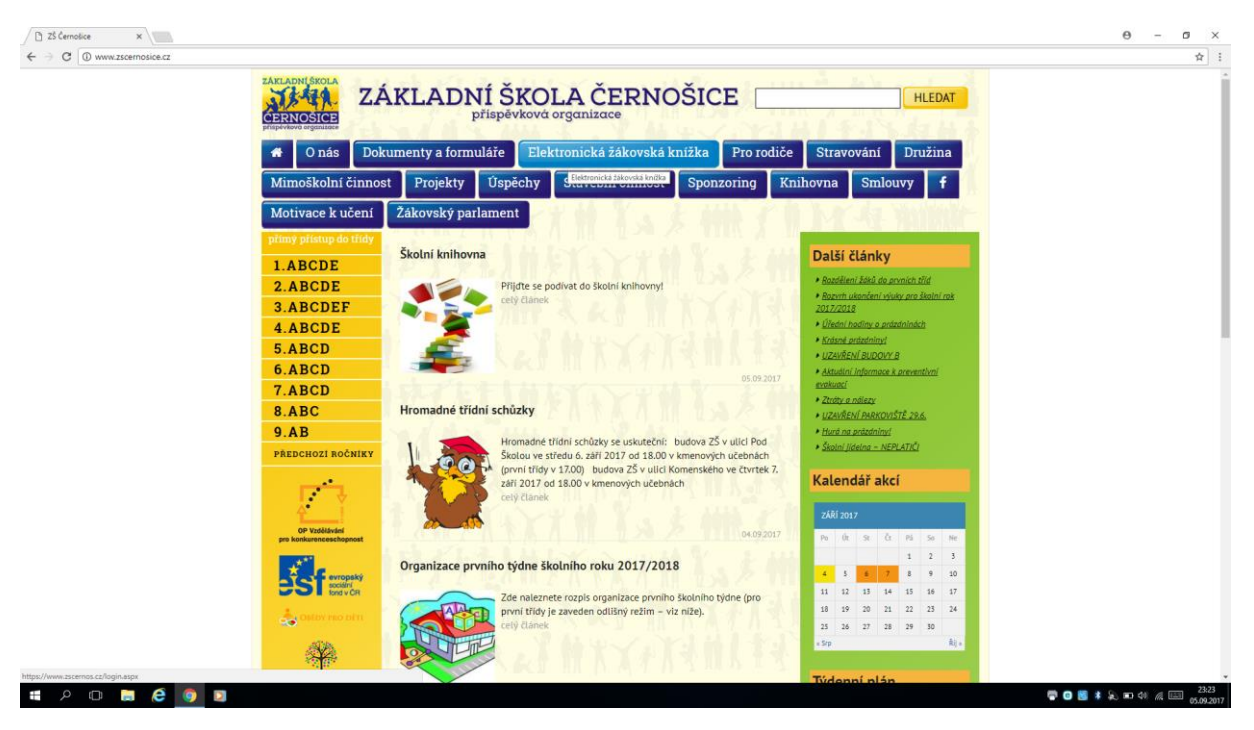

2) Úvodní stránka, vyplní se Přihlašovací jméno, Heslo a Potvrdit

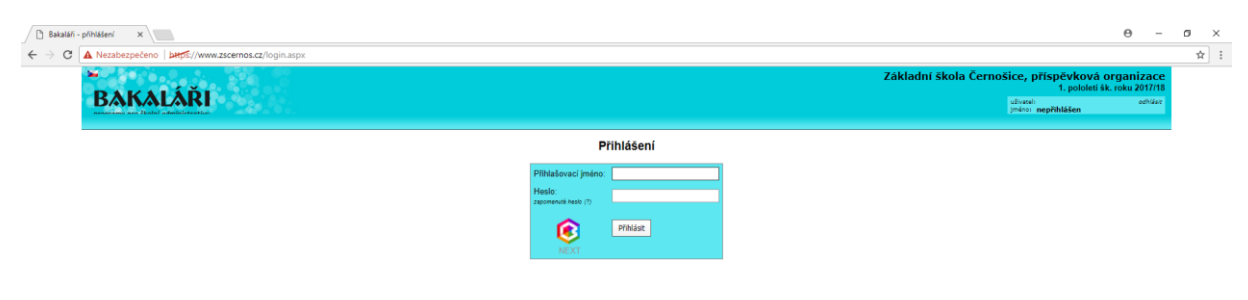

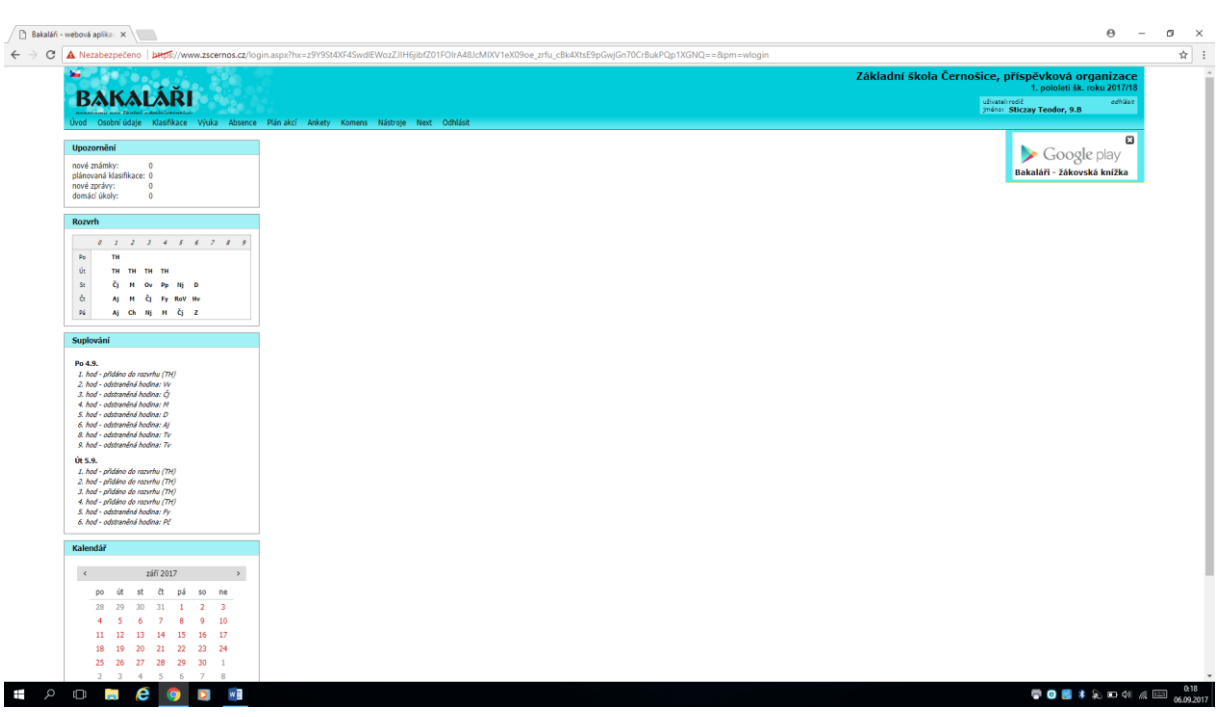

### 3) Zobrazí se nabídka programu s lištou voleb

# 4) Při posunu kurzoru na liště se zobrazí další menu

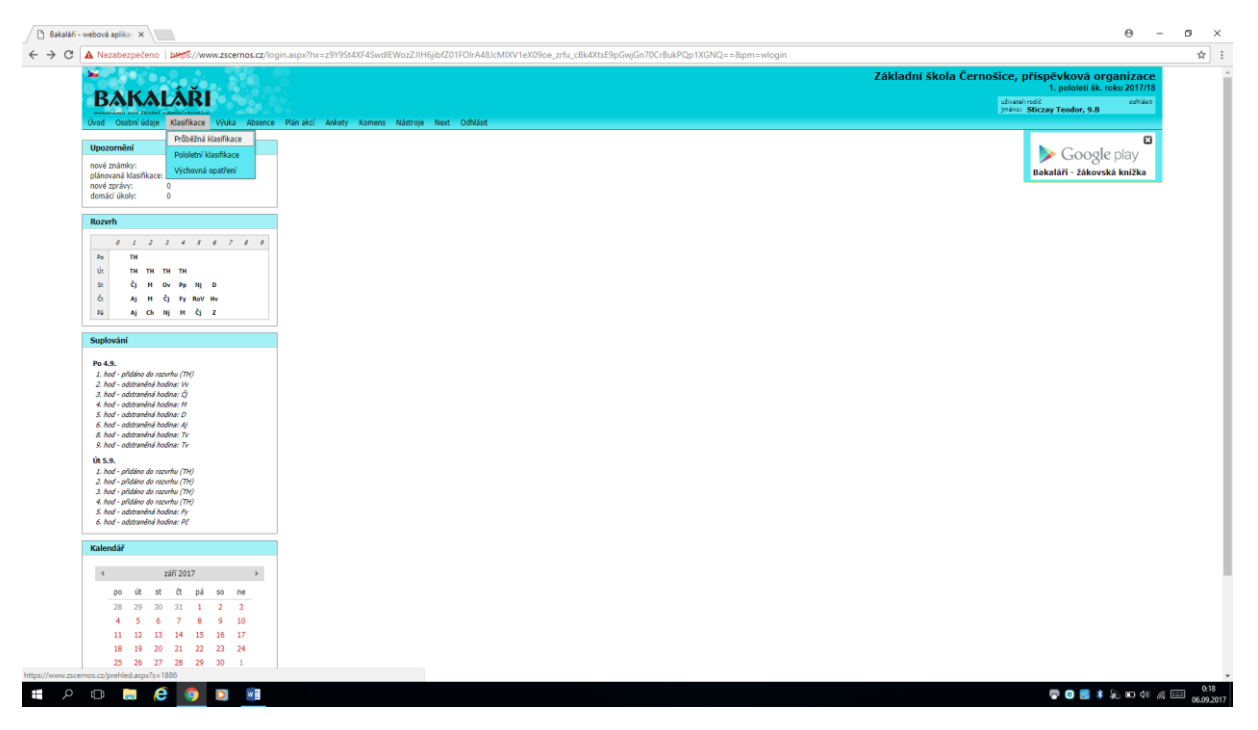

# 5) Zobrazení klasifikace žáka

| 🗋 WEB Bakalá       | Mi x                           |                              |                                   |              |      |                  |                                            | Θ -                                        | o ×  |
|--------------------|--------------------------------|------------------------------|-----------------------------------|--------------|------|------------------|--------------------------------------------|--------------------------------------------|------|
| ← → C              | A Nezabezpečeno   bttps://ww   | w.zscernos.cz/prehled.aspx?s | =1886                             |              |      |                  |                                            |                                            | ☆ :  |
|                    | -<br>Bakaláři                  | ĥ                            |                                   |              |      | Základní škola ( | Černošice, příspěv<br>1. p<br>užystel:rodě | ková organizace<br>ololeti šk. roku 2017/1 | 2    |
|                    | ikod Osobni údaje Klasifikare  | Výska Absence Plán akri      | Ankety Komens Nástroje Ner        | rt Orthlásit |      |                  | jmáno: Sticzay T                           | eodor, 9.B                                 |      |
|                    | orea orean adopt maximize      | Rozvrh                       | resself ressources ressources res |              |      |                  | Detail Plán poloietí                       | 🔹 zobrazit 👻                               | 1    |
|                    | Průběžná klasifikace - 1.      | Suplování                    |                                   |              |      |                  |                                            |                                            |      |
|                    | V zadaném období žádné známky. | Domácí úkoly                 |                                   |              |      |                  |                                            |                                            |      |
|                    |                                | Přehled předmětů             |                                   |              |      |                  |                                            |                                            |      |
|                    |                                | Přehled výuky                |                                   |              |      |                  |                                            |                                            |      |
|                    |                                |                              |                                   |              |      |                  |                                            |                                            |      |
|                    |                                |                              |                                   |              |      |                  |                                            |                                            |      |
|                    |                                |                              |                                   |              |      |                  |                                            |                                            |      |
|                    |                                |                              |                                   |              |      |                  |                                            |                                            |      |
|                    |                                |                              |                                   |              |      |                  |                                            |                                            |      |
|                    |                                |                              |                                   |              |      |                  |                                            |                                            |      |
|                    |                                |                              |                                   |              |      |                  |                                            |                                            |      |
|                    |                                |                              |                                   |              |      |                  |                                            |                                            |      |
|                    |                                |                              |                                   |              |      |                  |                                            |                                            |      |
|                    |                                |                              |                                   |              |      |                  |                                            |                                            |      |
|                    |                                |                              |                                   |              |      |                  |                                            |                                            |      |
|                    |                                |                              |                                   |              |      |                  |                                            |                                            |      |
|                    |                                |                              |                                   |              |      |                  |                                            |                                            |      |
|                    |                                |                              |                                   |              |      |                  |                                            |                                            |      |
|                    |                                |                              |                                   |              |      |                  |                                            |                                            |      |
|                    |                                |                              |                                   |              |      |                  |                                            |                                            |      |
|                    |                                |                              |                                   |              |      |                  |                                            |                                            |      |
|                    |                                |                              |                                   |              |      |                  |                                            |                                            |      |
|                    |                                |                              |                                   |              |      |                  |                                            |                                            |      |
|                    |                                |                              |                                   |              |      |                  |                                            |                                            |      |
|                    |                                |                              |                                   |              |      |                  |                                            |                                            |      |
|                    |                                |                              |                                   |              |      |                  |                                            |                                            |      |
|                    |                                |                              |                                   |              |      |                  |                                            |                                            |      |
|                    |                                |                              |                                   |              |      |                  |                                            |                                            |      |
|                    |                                |                              |                                   |              |      |                  |                                            |                                            |      |
|                    |                                |                              |                                   |              |      |                  |                                            |                                            |      |
| https://www.zscern | ios.cz/prehled.aspx?s=2886     |                              |                                   |              | <br> | <br>             |                                            |                                            | 0.00 |
| <u>م</u> #         | 0 📄 🥭 🌖                        |                              |                                   |              |      |                  | <b>e</b> (0                                | 1 🛐 🛊 💫 📼 41) //                           | 0.29 |

# 6) Zobrazení rozvrhu žáka

| 🗋 WEB Bak                       | aláři      | ×                |                    |                                  |                               |                         |                           |                           |                           |                           |                                                                                                    | 9 –                               | σ | $\times$ |
|---------------------------------|------------|------------------|--------------------|----------------------------------|-------------------------------|-------------------------|---------------------------|---------------------------|---------------------------|---------------------------|----------------------------------------------------------------------------------------------------|-----------------------------------|---|----------|
| $\varepsilon \ \Rightarrow \ C$ | A Neza     | abezpečeno       | beeps://ww         | w.zscernos.cz/prehle             | d.aspx?s=2886                 |                         |                           |                           |                           |                           |                                                                                                    |                                   | ☆ |          |
|                                 | B/         |                  | ÁŘI<br>Klasifikace | Výuka Absence Pl                 | án akcí Ankety K              | smens Nástroje          | Next Odhi                 | ásit                      |                           |                           | Základní škola Černošice, přispěvková orga<br>1. polobiti šk. rok<br>distantinět<br>prieti Sticzay Teodor, 9.8 | anizace<br>au 2017/18<br>odhiásit |   |          |
|                                 |            |                  |                    | Rozvrh                           |                               |                         |                           |                           |                           |                           | rozvih na tento tjiden 💌 pol                                                                                   | brazit 🔻 🖧                        |   |          |
|                                 | Rozy       | vrh              |                    | Suplování                        |                               |                         |                           |                           |                           |                           |                                                                                                    |                                   |   |          |
|                                 |            | 0<br>7:05 - 7:50 | 1<br>8:00 - 8:45   | Domácí úkoly<br>Přehled předmětů | 3 4<br>0 · 10:45 10:55 · 11:4 | 5<br>11:50 - 12:35      | <b>6</b><br>12:45 - 13:30 | <b>7</b><br>13:40 - 14:25 | <b>8</b><br>14:35 - 15:30 | <b>9</b><br>15:30 - 16:15 |                                                                                                    |                                   |   |          |
|                                 | Po<br>4.3. |                  | TH<br>Bry          | Přehled výuky                    |                               | 1                       |                           |                           |                           |                           |                                                                                                    |                                   |   |          |
|                                 | Út<br>5.9. |                  | TH<br>Ste          | TH<br>Ste<br>514 514             | TH TH<br>Ste Ste<br>814       | 1                       |                           |                           |                           |                           |                                                                                                    |                                   |   |          |
|                                 | St<br>6.9. |                  | Čj<br>///          | M<br>Bla<br>515 516              | Ov Pp<br><i>Šva Liš</i> 519   | Nj<br>Drh<br>111 M9 C21 | D<br>Str<br>806           |                           |                           |                           |                                                                                                    |                                   |   |          |
|                                 | Čt<br>7.9. |                  | Aj<br>Jed          | M<br>Bla<br>C16 816              | Čj Fy<br>Fri Ste              | RoV<br>Fri<br>818       | Hv<br>Ven                 |                           |                           |                           |                                                                                                    |                                   |   |          |
|                                 | Pá<br>8.9. |                  | Aj<br>Jed          | C16 B1a                          | Nj M<br>Drh Bla               | Čj<br>Fri<br>816 818    | Z<br>Svo<br>B02           |                           |                           |                           |                                                                                                    |                                   |   |          |

# 7) Zobrazení přehledu předmětů s vyučujícími

| ×                           |                                  | θ                                                                                                    | )              |
|-----------------------------|----------------------------------|----------------------------------------------------------------------------------------------------|----------------|
| Nezabezpečeno   bttps://wv  | ww.zscernos.cz/prehled.aspx?s=7  | with the state of the state of |                |
|                             |                                  | Zakladni skola Cernosice, prispěvková organ<br>1. poloti ik. rotu                                                                                                    | nizac<br>2017/ |
| BANALARI                    |                                  | usharatinda<br>jeniori Skiczy Teodor, 9.8                                                                                                    | odhlás         |
| od Osobní údaje Klasifikace | Výuka Absence Plán akcí Ankety H | Komens Nástroje Next Odhlást                                                                                                    |                |
| Přehled předmětů            | Zameškanost v předmětech         |                                                                                                    |                |
| Předmět                     | Učitel Web                       |                                                                                                    |                |
| Anglický jazyk              | Ing. Kateřina Jedičková          |                                                                                                    |                |
| Český jazyk a literatura    | Mgr. Martina Fritschová          |                                                                                                    |                |
| Dējepis                     | Mgr. Lenka Strnadová             |                                                                                                    |                |
| Fyzika                      | Mgr. Petr Steinocher             |                                                                                                    |                |
| Hudební výchova             | Mgr. Jana Venclíčková            |                                                                                                    |                |
| Chemie                      | Ing. Zdenka Bláhovcová           |                                                                                                    |                |
| Konverzace v anglickém jazy | ce Bc. Tereza Jeřichová          |                                                                                                    |                |
| Matematika                  | Ing. Zdenka Bláhovcová           |                                                                                                    |                |
| Německý jazyk               | Mgr. Markéta Drhová              |                                                                                                    |                |
| Občanská výchova            | Mgr. Marie Švabiková             |                                                                                                    |                |
| Pracovní činnosti           | Mgr. Michaela Šlesingerová       |                                                                                                    |                |
| Přírodopis                  | Mgr. Simona Lišková              |                                                                                                    |                |
| Rodinná výchova             | Mgr. Martina Fritschová          |                                                                                                    |                |
| Tělesná výchova             | Bc. Martin Vodička               |                                                                                                    |                |
| Výtvarná výchova            | MgA. Jan Sacher                  |                                                                                                    |                |
| Zeměpis                     | Mgr. Luděk Svoboda               |                                                                                                    |                |
|                             |                                  | J.                                                                                                    |                |
|                             |                                  |                                                                                                    |                |
|                             |                                  |                                                                                                    |                |
|                             |                                  |                                                                                                    |                |

# 8) Zobrazení absence žáka

📫 🔎 🗆 📻 ၉ 💽 📑

| 🗅 WEB Bakalaki 🗙                                                |                                                | θ - σ ×                                                                                                    |
|-----------------------------------------------------------------|------------------------------------------------|----------------------------------------------------------------------------------------------------|
| ← → C ▲ Nezabezpečeno   bkps://www.zscernos.cz/prehled.aspx?s=3 |                                                | ☆):                                                                                                    |
| –<br>Bakaláři                                                   |                                                | Základní škola Černošice, příspěvková organizace<br>základní škola Černošice, příspěvková organizace<br>(přest přest v Star Vodev 20 – starter<br>(přest Vodev 20 – starter) |
| Úvod Osobní údaje Klasifikace Výuka Absence Plán akci Ankety    | Komens Nástroje Next Odhlásit<br>Poslat zprávu | misic ziłi 💌 tabuła 💌 👔                                                                                                    |
| Průběžná absence                                                | Připté zprávy<br>1 Odelané zprávy<br>Názčeka   |                                                                                                    |
| Cellens                                                         |                                                |                                                                                                    |

0.21 🐨 🙂 💈 象 📼 44 🍂 📖 06.09.201 9) Omluvení absence žáka – Komens – Poslat zprávu

| 🗅 WEB Bakaláři 🛛 🗙                                               |                                                                              | θ -                                                                                                    | ø ×  |
|------------------------------------------------------------------|------------------------------------------------------------------------------|----------------------------------------------------------------------------------------------------|------|
| ← → C ▲ Nezabezpečeno   bttps://www.zscernos.cz/prehled.aspx?s=3 |                                                                              |                                                                                                    | ☆ :  |
| BAKALÁŘI                                                         | Komans, Nidmia, Nat. Othlise                                                 | Základní škola Černošice, příspěvková organizace<br>1. poloti šk. roku 2017/15<br>domeni dě<br>jedaní Sticzay Teoder, 9.8 |      |
| Orodi Osobili dubje Klasilikace Vydka Robelice Platfanci Pokecy  | Design Transform                                                             | měsic září 🔻 tabulka 🔻 🐧                                                                                                  |      |
| Průběžná absence                                                 | Přiaté zprávy                                                                |                                                                                                    |      |
|                                                                  | Odelalné překy<br>16. 10. 21. 22. 23. 34. 25. 36. 27. 36. 29. 36.<br>Nápřeka |                                                                                                    |      |
| calum.                                                           |                                                                              |                                                                                                    |      |
|                                                                  |                                                                              |                                                                                                    |      |
|                                                                  |                                                                              |                                                                                                    |      |
|                                                                  |                                                                              |                                                                                                    |      |
|                                                                  |                                                                              |                                                                                                    |      |
|                                                                  |                                                                              |                                                                                                    |      |
|                                                                  |                                                                              |                                                                                                    |      |
| https://www.zscernos.cz/nasten.aspt?li=no                        |                                                                              |                                                                                                    | 0.25 |

# 10) Kliknout na šipku u Obecná zpráva

| skaláří - Komens X                                                                                                    | θ - α                                                                                                    |
|----------------------------------------------------------------------------------------------------|----------------------------------------------------------------------------------------------------|
| A Nezabezpečeno   błęś://www.zscernos.cz/nasten.aspx?l=no                                                                                                    |                                                                                                    |
| ►<br>BALLAŘÍ<br>Ved Observán Madhara Vijás Abenca Pániski Avisty Komes Nátrije Net Odňást                                                                                                    | Základní škola Černošice, příspěvková organizace<br>1. polotel šk. roku 201718<br><sup>strugal</sup> iteľ<br><sup>netoce</sup> Biczey Teodor, 9.8 |
| Nová zpráva                                                                                                    |                                                                                                    |
| Type advin: <ul> <li>Observat agriculture</li> <li>Observat agriculture</li> <li></li></ul> |                                                                                                    |
| Otestet správní         Zpět           I kope třádnim udítel         Odeslet adresitoví malem upozorněrí na tato správu                                                                                                    |                                                                                                    |

#### 11) Vybrat nabídku *Omluvení absence*

| EB Bakaláři - Komens 🔿            | ×                                                                     |                                                     |                                                                                                    | Θ –                                | σ |
|-----------------------------------|-----------------------------------------------------------------------|-----------------------------------------------------|----------------------------------------------------------------------------------------------------|------------------------------------|---|
| C A Nezabezpe                     | čeno   bttps://www.zscernos.cz/nasten.aspx?l=n                        | 0                                                   |                                                                                                    |                                    | ☆ |
| BAK<br>Uvod Osobni                | Taolat odalilizatetete<br>údaje Klasifikace Výuka Absence Plániakci A | nkety Komens Nástroje Next Odhlást                  | Základní škola Černošice, příspěvková org<br>1. polotel šk. ro<br>dvanistě<br>interne Skrav Tooler, 9.8 | janizace<br>oku 2017/18<br>odhilat |   |
| Nová zprá                         | iva                                                                   |                                                     |                                                                                                    |                                    |   |
| typ zprávy:<br>komu:<br>doručení: | Obecná zpráva<br>Obecná zpráva<br>Omkuvení absence                    |                                                     |                                                                                                    |                                    |   |
| S. 10                             | B I U A • 0 % C & I A •                                               | à                                                   |                                                                                                    |                                    |   |
|                                   |                                                                       |                                                     |                                                                                                    |                                    |   |
|                                   |                                                                       |                                                     |                                                                                                    |                                    |   |
|                                   |                                                                       |                                                     |                                                                                                    |                                    |   |
|                                   |                                                                       |                                                     |                                                                                                    |                                    |   |
|                                   |                                                                       |                                                     |                                                                                                    |                                    |   |
|                                   |                                                                       |                                                     |                                                                                                    |                                    |   |
|                                   |                                                                       |                                                     |                                                                                                    |                                    |   |
|                                   |                                                                       |                                                     |                                                                                                    |                                    |   |
|                                   |                                                                       |                                                     |                                                                                                    |                                    |   |
| Odeslat zp                        | rávu Zpět                                                             |                                                     |                                                                                                    |                                    |   |
| 🗍 kopie tří                       | dnímu učiteli                                                         | Odeslat adresátovi mailem upozornění na tuto zprávu |                                                                                                    |                                    |   |
|                                   |                                                                       |                                                     |                                                                                                    |                                    |   |
|                                   |                                                                       |                                                     |                                                                                                    |                                    |   |
|                                   |                                                                       |                                                     |                                                                                                    |                                    |   |
|                                   |                                                                       |                                                     |                                                                                                    |                                    |   |
|                                   |                                                                       |                                                     |                                                                                                    |                                    |   |
|                                   |                                                                       |                                                     |                                                                                                    |                                    |   |

### 12) Systém vybere automaticky adresáta (třídní učitel)

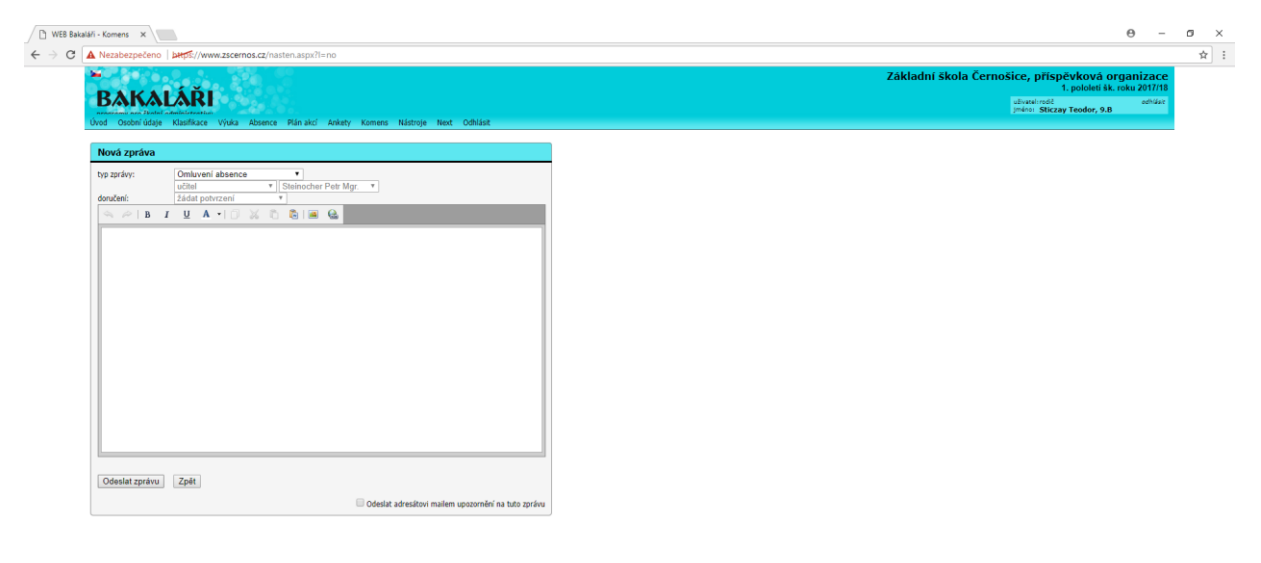

# 2 O 🛤 ၉ 👩 🖬

0.26 🐨 😰 🔹 😓 📼 🕼 📈 📼 0.26

### 13) Po napsání zprávy kliknout na Odeslat zprávu

| áři - Komens X                                                                                                    | θ -                                                                                               |
|----------------------------------------------------------------------------------------------------|---------------------------------------------------------------------------------------------------|
| Nezabezpečeno   bttps://www.zscernos.cz/nasten.aspx?l=no                                                                        |                                                                                                   |
| -<br>Bakaláři                                                                                                    | Základní škola Černošice, příspěvková organizace<br>1. poloti šk. roku 20/171<br>stovatněš evitar |
| newszenie wsz Złobel odwinistrzenie<br>Úwod Osobni údale Klasifikaze Vinka Absenze Ránjakri Aniety Komens Nástmie Newt Odblácit | jmino: Sticzay Teodor, 9.8                                                                        |
| orou oponi ubaje rubanikace vjuka konsiste hali eno konsis koliteta masuoje next collitate.                                     |                                                                                                   |
| Nová zpráva                                                                                                    |                                                                                                   |
| typ zpråvy: Omluveni absence •<br>utilisti v   Steinocher Petr Mgr. •<br>Zådat polivizeni v                                     |                                                                                                   |
| 👒 🖉   B I 🖳 A 📲 🗍 🐹 🐧 🕲 🖳 🍪                                                                                                    |                                                                                                   |
|                                                                                                    |                                                                                                   |
|                                                                                                    |                                                                                                   |
|                                                                                                    |                                                                                                   |
|                                                                                                    |                                                                                                   |
|                                                                                                    |                                                                                                   |
|                                                                                                    |                                                                                                   |
|                                                                                                    |                                                                                                   |
|                                                                                                    |                                                                                                   |
|                                                                                                    |                                                                                                   |
|                                                                                                    |                                                                                                   |
|                                                                                                    |                                                                                                   |
|                                                                                                    |                                                                                                   |
|                                                                                                    |                                                                                                   |
| Odeslat zprávu Zpět                                                                                                    |                                                                                                   |
| Odeslat adresátovi mailem upozornění na tuto zprávu                                                                             |                                                                                                   |

### 14) Možnost změnit heslo

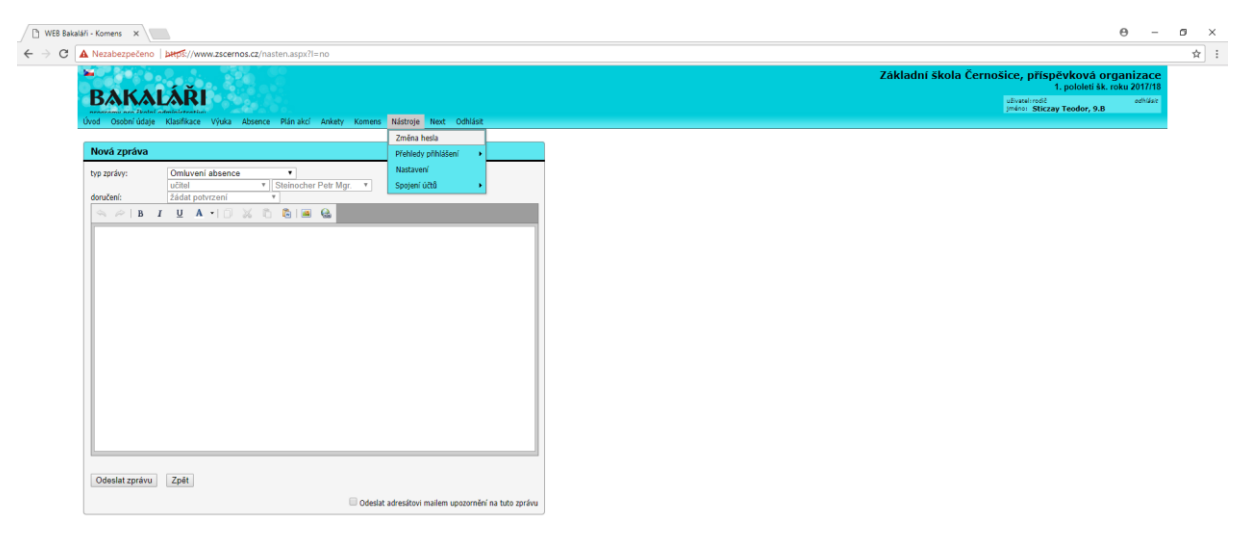

# A 🗆 🛤 ၉ 💿 💵

1:01 🐨 🙂 😫 🜲 📼 441 🎢 💷 1:01 06.09.2017

### 15) Nabídka změny hesla

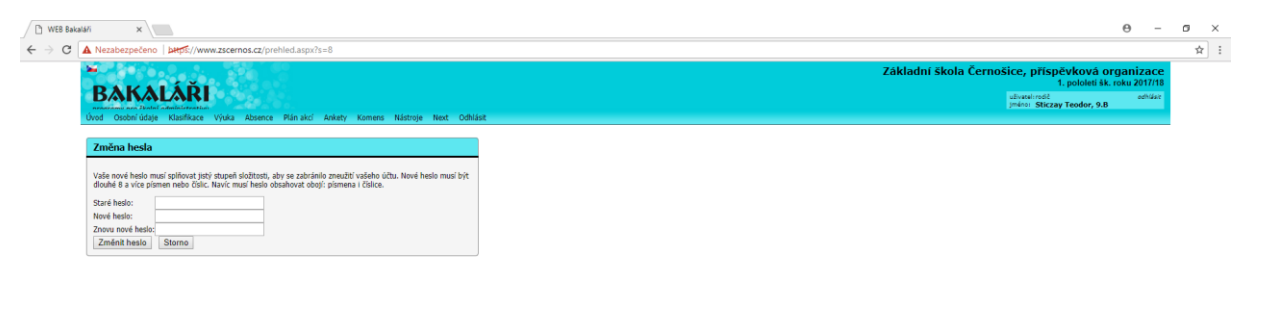

# 2 O 🛤 🙆 🧕 💵

# 16) Odhlášení ze systému

| WEB Bakatatri ×                                                                           | θ - σ                                                                                                    | ×   |
|-------------------------------------------------------------------------------------------|----------------------------------------------------------------------------------------------------|-----|
| ← → C A Nezabezpečeno   bttps://www.zscernos.cz/prehled.aspx?s=1886                       |                                                                                                    | ☆ : |
| BAKALÂŘI<br>Dvod Oudenidáne Kuniface Vyka Adverce Pliniaci Askety Komers Natorys Net Odbi | Základní škola Černošice, příspěvková organizace<br>1. polodel šk.rolu 2017/18<br>distantavě<br>prásu Staczy Teodor, 9.8 |     |
|                                                                                           | 🗌 Detail 🗌 Main poloieti 🔷 Esberacit 🏹 🛓                                                                                 |     |
| Průběžná klasifikace - 1. pololetí                                                        |                                                                                                    |     |
| V zadaném období žádné známky.                                                            |                                                                                                    |     |

1:03 🖶 🕒 📑 🎉 🖬 41 🕂 📖 06.09.2017